(This will not work on the Skyward app)

## Select Fee Management from the menu on the left

| Iness Screening<br>the last 24 hours, have you experienced<br>ptoms in a way not normal to you?<br>ever or chills<br>Sough<br>Shortness of breath or difficulty breathing<br>afigue<br>Vuscle or body aches<br>teadache<br>Vew loss of taste or smell<br>Sore throat | any of the following Mon N                                                                                                    | tay 3, 2021                                                                                                    |                                                                                                    |                                                                                                    |                                                                                                    |
|----------------------------------------------------------------------------------------------------|----------------------------------------------------------------------------------------------------|----------------------------------------------------------------------------------------------------|----------------------------------------------------------------------------------------------------|----------------------------------------------------------------------------------------------------|----------------------------------------------------------------------------------------------------|
| n the last 24 hours, have you experienced<br>ptoms in a way not normal to you?<br>ever or chills<br>Dough<br>Shortness of breath or difficulty breathing<br>Faligue<br>Muscle or body aches<br>teadache<br>Vew loss of taste or smell<br>Siver throat                | any of the following Mon N                                                                                                    | fay 3, 2021                                                                                                    |                                                                                                    |                                                                                                    |                                                                                                    |
| proms in a way not normal to your<br>ever or chills<br>Sough<br>Shortness of breath or difficulty breathing<br>Fatigue<br>Muscle or body aches<br>Headache<br>Vew loss of taste or smell<br>Sone throat                                                              |                                                                                                    |                                                                                                    |                                                                                                    |                                                                                                    |                                                                                                    |
| Cough<br>Shortness of breath or difficulty breathing<br>Fatigue<br>Vuscle or body aches<br>Headache<br>Vew loss of taste or smell<br>Sore throat                                                                                                    |                                                                                                    |                                                                                                    |                                                                                                    |                                                                                                    |                                                                                                    |
| atigue<br>Muscle or body aches<br>Headache<br>New loss of taste or smell<br>Sore throat                                                                                                    |                                                                                                    |                                                                                                    |                                                                                                    |                                                                                                    |                                                                                                    |
| Headache<br>New loss of taste or smell<br>Sore throat                                                                                                    |                                                                                                    |                                                                                                    |                                                                                                    |                                                                                                    |                                                                                                    |
| Sore throat                                                                                                    |                                                                                                    |                                                                                                    |                                                                                                    |                                                                                                    |                                                                                                    |
| Congression of Funny page                                                                                                    |                                                                                                    |                                                                                                    |                                                                                                    |                                                                                                    |                                                                                                    |
| niting                                                                                                    |                                                                                                    |                                                                                                    |                                                                                                    |                                                                                                    |                                                                                                    |
| f John S. Student: O Yes No                                                                                                    |                                                                                                    |                                                                                                    |                                                                                                    |                                                                                                    |                                                                                                    |
| n the last 14 days, have you been in close<br>e of COVID-19 or tested positive yourself                                                                                                    | contact with a suspected or c<br>?                                                                                                    | onfirmed                                                                                                    |                                                                                                    |                                                                                                    |                                                                                                    |
| * John S. Student: ○Yes ● No                                                                                                    |                                                                                                    |                                                                                                    |                                                                                                    |                                                                                                    |                                                                                                    |
|                                                                                                    |                                                                                                    |                                                                                                    |                                                                                                    |                                                                                                    |                                                                                                    |
| ve                                                                                                    |                                                                                                    |                                                                                                    |                                                                                                    |                                                                                                    |                                                                                                    |
|                                                                                                    |                                                                                                    |                                                                                                    |                                                                                                    |                                                                                                    |                                                                                                    |
| Dovmont                                                                                                    |                                                                                                    |                                                                                                    |                                                                                                    |                                                                                                    |                                                                                                    |
| rayment                                                                                                    |                                                                                                    |                                                                                                    |                                                                                                    |                                                                                                    |                                                                                                    |
|                                                                                                    |                                                                                                    |                                                                                                    |                                                                                                    |                                                                                                    |                                                                                                    |
|                                                                                                    | * Jessica Student: \Yes No<br>* John S, Student: \Yes No<br>n the last 14 days, have you been in close<br>so of COVID-19 or tested positive yourself<br>* Jessica Student: \Yes No<br>* John S, Student: \Yes No | * Jessica Student: \Ves • No<br>* John S. Student: \Ves • No<br>in the last 14 days, have you been in close contact with a suspected or c<br>is of COVID-19 or tested positive yourself?<br>* Jessica Student: \Ves • No<br>* John S. Student: \Ves • No | * Jessica Student: \Yes @ No<br>* John S. Student: \Yes @ No<br>in the last 14 days, have you been in close contact with a suspected or confirmed<br>se of COVID-19 or tested positive yourself?<br>* Jessica Student: \Yes @ No<br>* John S. Student: \Yes @ No<br>* John S. Student: \Yes @ No | * Jessica Student: \rightarrow Yes @ No<br>* John S. Student: \rightarrow Yes @ No<br>n the last 14 days, have you been in close contact with a suspected or confirmed<br>so of COVID-19 or tested positive yourself?<br>* Jessica Student: \rightarrow Yes @ No<br>* John S. Student: \rightarrow Yes @ No | * Jessica Student: _Yes ® No<br>* John S. Student: _Yes ® No<br>In the last 14 days, have you been in close contact with a suspected or confirmed<br>so of COVID-19 or tested positive yourself?<br>* Jessica Student: _Yes ® No<br>* John S. Student: _Yes ® No<br>* John S. Student: _Yes ® No |

This will take you to another system called RevTrak and you will sign in using your Skyward login information. <u>NOTE: Sometimes it has you login when you first go to the site and sometimes it doesn't have you login until</u> <u>you go to check out. It just depends on if you've logged into RevTrak before or not. Regardless of when it asks</u> <u>you to login though your login information will still be your Skyward login information.</u>

On the left hand side you will see a tab for Optional Fees, click there You will then see the option for Robin Hood, click Add to Cart

| American Preparato | PRY SCHOOLS                                                                                        |
|--------------------|----------------------------------------------------------------------------------------------------|
|                    |                                                                                                    |
| Skyward            | Log Out Of Skyward                                                                                 |
| A ALL              | OPTIONAL FEES                                                                                      |
| \$ REQUIRED FEES   |                                                                                                    |
| OPTIONAL FEES      | Robin Hood Book - 4th graders 2021-22 \$10.00 ADD TO CART<br>Robin Hood Book - 4th graders 2021-22 |

## It will open up a cart screen where you can select Checkout

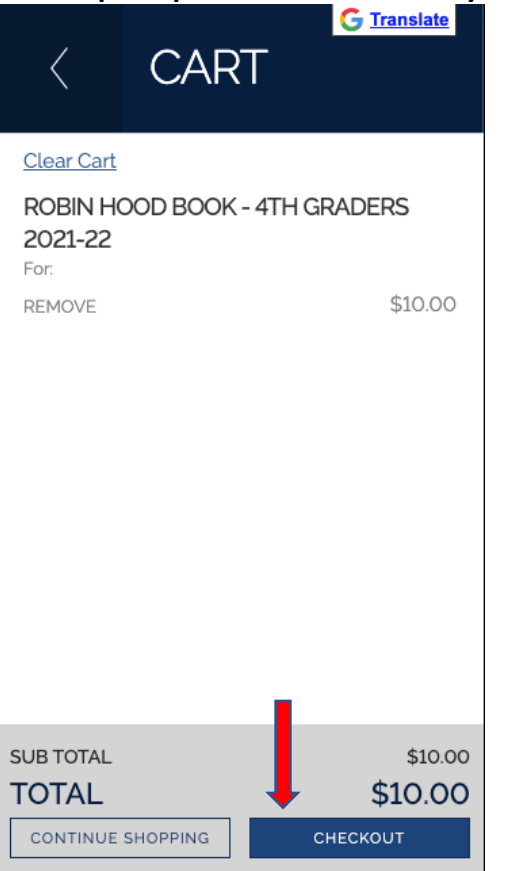

It will then have you add or select your payment option, once you have done that you'll select Place Order and you're all done!

| VERIFY  Review & Submit  BILLING EDIT  BILLING EDIT  BILL TO:  PAYMENT METHOD CHANGE  ITEMS  ROBIN HOOD BOOK - 4TH GRADERS 2021-22 \$10.00  Quantity: 1 For:  SUB TOTAL S10.00 S10.00 S10 |
|----------------------------------------------------------------------------------------------------|
| Review & Submit BILLING EDIT BILLING EDIT BILLING EDIT BILL TO: PAYMENT METHOD CHANGE ITEMS ROBIN HOOD BOOK-4TH GRADERS 2021-22 \$10.00 Ouantity: 1 For: SUB TOTAL S10.00 S10.00 PLACE ORDER                                                                                                    |
| BILLING EDIT<br>BILL TO:<br>PAYMENT METHOD CHANGE<br>ITEMS<br>ROBIN HOOD BOOK - 4TH GRADERS 2021-22<br>Quantity: 1<br>For:<br>SUB TOTAL<br>TOTAL<br>SUB TOTAL<br>SUB TOTAL<br>SUB TOTAL<br>SUB TOTAL<br>SUB TOTAL<br>SUB TOTAL<br>SUB TOTAL<br>SUB TOTAL<br>SUB TOTAL<br>SUB TOTAL<br>SUB TOTAL<br>SUB TOTAL<br>SUB TOTAL<br>SUB TOTAL<br>SUB TOTAL<br>SUB TOTAL<br>SUB TOTAL<br>SUB TOTAL<br>SUB TOTAL<br>SUB TOTAL                                                                                                    |
| BILL TO:<br>PAYMENT METHOD CHANGE<br>ITEMS<br>ROBIN HOOD BOOK - 4TH GRADERS 2021-22 \$10.00<br>Quantity: 1<br>For:<br>SUB TOTAL<br>TOTAL<br>S10.00<br>S10.00<br>S10.00<br>S10.00<br>S10.00<br>S10.00                                                                                                    |
| PAYMENT METHOD CHANGE<br>TEMS<br>ROBIN HOOD BOOK - 4TH GRADERS 2021-22 \$10.00<br>Ouantily: 1<br>For:<br>SUB TOTAL<br>TOTAL<br>SLOB<br>TOTAL<br>SLOB<br>PLACE ORDER                                                                                                    |
| PAYMENT METHOD CHANGE  PANGE  ITEMS  ROBIN HOOD BOOK - 4TH GRADERS 2021-22  Quantity: 1 For:  SUB TOTAL SIO.00 SIOD PLACE ORDER  CHANGE                                                                                                    |
| ITEMS<br>ROBIN HOOD BOOK - 4TH GRADERS 2021-22 \$10.00<br>Quantity: 1<br>For:<br>SUB TOTAL<br>TOTAL<br>SLOB TOTAL<br>TOTAL<br>SLOB TOTAL<br>SLOB TOTAL<br>SLOB TOTAL<br>SLOB TOTAL<br>SLOB TOTAL<br>SLOB TOTAL<br>SLOB TOTAL<br>SLOB TOTAL                                                                                                    |
| ITEMS ROBIN HOOD BOOK - 4TH GRADERS 2021-22 Quantity: 1 For: SUB TOTAL SIDD TOTAL PLACE ORDER                                                                                                    |
| ROBIN HOOD BOOK - 4TH GRADERS 2021-22 \$10.00<br>Quantity: 1<br>For:<br>SUB TOTAL<br>TOTAL<br>PLACE ORDER                                                                                                    |
| SUB TOTAL \$10.00<br>TOTAL \$10.00<br>PLACE ORDER                                                                                                    |
| PLACE ORDER                                                                                                    |
|                                                                                                    |